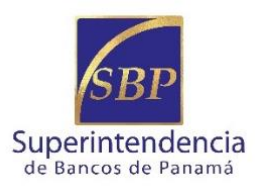

## INFORMATION TECHNOLOGY DIVISION

## **EXTERNAL AUDITORS FORM**

1. The External Auditor Form must be prepared using the following browsers:

| Browser           | Version          |
|-------------------|------------------|
| Firefox           | V28              |
| Internet Explorer | V9.0             |
| Google Chrome     | V33.0.1750.154 m |
| Safari            | V5.1.7           |
| opera             | V20              |

- 2. Visit the Superintendency of Banks of Panama's website at <u>www.superbancos.gob.pa</u>.
- 3. From the menu on the left, select the "ITBANK System" link.
- 4. Now, from the deployed menu on the right, choose "Programs", then click on the link named "External Auditors Form (in Spanish)."
- 5. Choose the relevant form to complete.

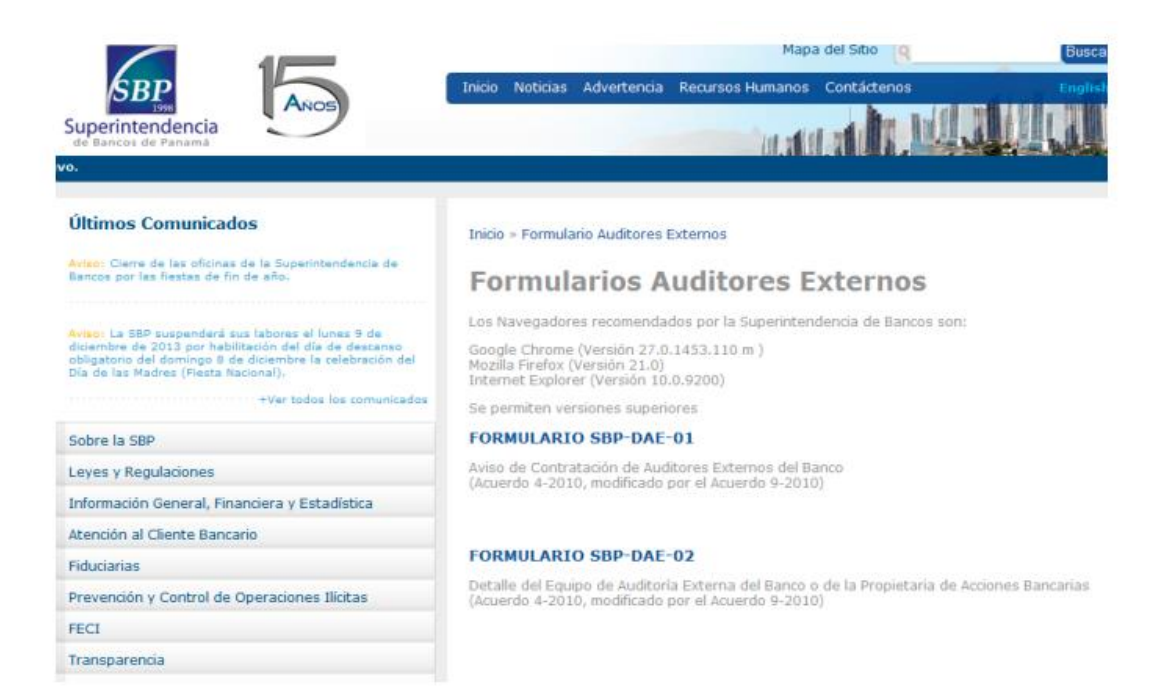

6. After filling in the form, enter the password used for the ITBANK system. The password was provided in a sealed envelope and must be the same used by the system's "Editor de Configuración" (configuration editor). Once the password is inserted in the Bank's password, click on the "Enviar Datos" (Submit Data) button.

| 🕌 Editor | de Configuración                                                                       |       |
|----------|----------------------------------------------------------------------------------------|-------|
| Editor   | de Configuración   Escriba el password del banco y luego oprima el boton hiciar   1998 |       |
|          | Inicio Anterior Siguiente Ter                                                          | minar |

SUPERINTENDENCIA DE BANCOS DE PANAMÁ

| período fiscal. El sujeto regulado<br>pártato primero, Acuerdo 4-2010, o                                                                                             | o notificará a la Superintendenciael nom<br>modificado por el Acuerdo 9-2010).                                                                         | obrito de las tres primeros meses de su ano riscan a la<br>nore de la firma de auditores externos designada, lo cual | firma de auditores externos que llevará a cabo la función de auditoría externa para el nue<br>se realizará dentro de los siete (7) días calendanos posteriores a su designación". (Artículo                             |
|----------------------------------------------------------------------------------------------------|----------------------------------------------------------------------------------------------------|----------------------------------------------------------------------------------------------------|----------------------------------------------------------------------------------------------------|
| ombre del Banco                                                                                                    |                                                                                                    | BANCO                                                                                                    |                                                                                                    |
| rma de auditores externos que                                                                                                    | contratará                                                                                                    | KPMG                                                                                                    |                                                                                                    |
| echa de designación de auditor                                                                                                    | es externos                                                                                                    | 2014-01-01                                                                                                    |                                                                                                    |
|                                                                                                    |                                                                                                    |                                                                                                    |                                                                                                    |
| erre de Periodo Fiscal                                                                                                    |                                                                                                    | 2014-01-31                                                                                                    |                                                                                                    |
| ierre de Periodo Fiscal                                                                                                    | EVIDENCI                                                                                                    | 2014-01-31                                                                                                    | POLÍTICAS DE INDEPENDENCIA                                                                                                    |
| erre de Periodo Fiscal<br>"Los sujetos regulados, para asi<br>evidencias éstas que deberán re<br>2010, modificado por el Acuerdo S<br>evidencia de control de calida | EVIDENCI<br>egurarse de la competancia de las firm<br>mitir a la Superintendencia al momento<br>farencia el párirafo anterior también pod<br>9 2010)." | 2014-01-31                                                                                                    | POLÍTICAS DE INDEPENDENCIA<br>Is la evidencia de control de calidad de las firmas, además de sus políticas de independenc<br>de auditores externos previo acuerdo con el sujeto regulado auditado* (Articulo 8, Acuerdo |

## TRANSLATION

- 7. Once the form is submitted, the page will send a message indicating that the form was submitted successfully.
- 8. This completes the process for sending the External Auditors form.